#### Introduction to MS Dynamics NAV

(Detailed Customer and Vendor Entries - Detailní položky)

Ing.J.Skorkovský,CSc.

MASARYK UNIVERSITY BRNO, Czech Republic Faculty of economics and business administration Department of corporate economy

### Description (source-NAV help) -

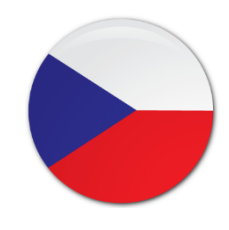

- Tabulka Detailní položky zákazníka obsahuje všechny účtované položky, včetně adjustací, spojených s dokladem a s položkami řádku deníku v tabulce Položka zákazníka (karta Zákazník ->Ctrl-F7)
- Kromě původní položky a vyrovnané položky, tabulka Detailní položka zákazníka obsahuje všechny adjustace vytvořené pro položku zákazníka. To mohou být skonta, realizované a nerealizované ztráty a zisky ze změn směnných kursů, zaokrouhlení vyrovnání a oprav z důvodu zaokrouhlení různých měn.

#### Description (source-NAV help) - ENG

 You use the Detailed Cust. Ledg. Entries window to view a summary of all the posted entries and adjustments related to a specific customer ledger entry in the <u>Customer Ledger Entries</u> window. This feature allows you to see why a certain entry was made on a certain account in connection with discounts, roundings, and currency exchange adjustments.

## How to view DCLE

- To view detailed customer ledger entries
- In the Search box, enter Customers, and then choose the related link. Open the relevant Customer card.
- On the Navigate tab, in the History group, choose Ledger Entries.
- Select the relevant customer ledger entry.
- On the Navigate tab, in the Entry group, choose Detailed Ledger Entry.
- OR two times Ctrl-F7 !!!

### Example – SO I

#### Customer with USD currency

| 01454545 · New Cor                                                                                                    | ncepts Furniture                                                                                      |                                                                                                    |                                                                                                    |
|----------------------------------------------------------------------------------------------------|----------------------------------------------------------------------------------------------------|----------------------------------------------------------------------------------------------------|----------------------------------------------------------------------------------------------------|
| Obecné                                                                                                    |                                                                                                    |                                                                                                    | ^                                                                                                    |
| Číslo:<br>Název:<br>Registrovaný název:<br>Adresa:<br>Adresa 2:<br>PSČ:<br>Město:<br>Kód země/oblasti:<br>Telefonní číslo:<br>Č. primárního kontaktu: | 01454545<br>New Concepts Furniture<br>705 West Peachtree Street<br>US-GA 31772<br>Atlanta<br>US<br>US | Vyhledávací název:<br>Saldo (LM):<br>Maximální úvěr (LM):<br>Saldo (LM) jako dodavatel:<br>Splatné saldo (LM):<br>Zálohy (LM):<br>Kód prodejce:<br>Centrum odpovédnosti:<br>Kód zóny servisu:<br>Uzavřeno: | NEW CONCEPTS FURNITURE                                                                                                    |
| Kontakt:<br>Komunikace<br>Fakturace<br>Platby<br>Dodávka<br>Zahraniční obchod                                                                         | Ms. Tammy L. McDonald                                                                                 |                                                                                                    | 25.8.2017         new.concepts.furniture@cronuscorp.net         EXPORT         CIZÍ         BM         CIZÍ         Z,0 CIZÍ         MODRÝ         Částečně         EXW |
| Kód měny:<br>Kód jazyka:<br>Typ transakce:<br>Specifikace transakce:                                                                                  | USD  VINU VINU VINU VINU VINU VINU VINU VINU                                                          | Typ přepravy:<br>IČ:<br>Daňové IČ:<br>Kód odvětví:                                                                                                    |                                                                                                    |

### Example – SO III

SO header with chosen customer

| Řádky |         |      |                |               |          |              |                  |               |                            |                            |                    |          | **              | ^     |
|-------|---------|------|----------------|---------------|----------|--------------|------------------|---------------|----------------------------|----------------------------|--------------------|----------|-----------------|-------|
| 🎹 Řác | dek 👻 🤌 | Funk | ce 🝷 🛅 Objedná | ivka 👻 🛅      | Nový 🎢 I | Najít I      | Filtr 🛛 🛼 Vym    | nazat filtr   |                            |                            |                    |          |                 |       |
| Тур   | o Čís   | lo   | Popis          | Kód<br>lokace | Množství | Mn. k<br>mon | Rezervo<br>množs | Kód<br>měrné… | Jednotková<br>cena bez DPH | Částka na řádku<br>bez DPH | Řádková<br>sleva % | K dodání | Dodané množství | * III |
| Zbo   | ží 1930 | 6-S  | BERLIN Guest C | MODRÝ         | 1        |              | ł                | KS            | 228,501                    | 217,07                     | 5                  | 1        |                 |       |
|       |         |      |                |               |          |              |                  | _             |                            |                            |                    |          |                 | -     |
| •     |         |      |                | 111           |          |              |                  |               |                            |                            |                    |          | •               |       |
|       |         |      |                |               |          |              |                  |               |                            |                            |                    |          |                 |       |
|       |         |      |                |               |          |              |                  |               |                            |                            |                    |          |                 |       |
|       |         |      |                |               |          |              |                  |               |                            |                            |                    |          |                 |       |
|       |         |      |                |               |          |              |                  |               |                            |                            |                    |          |                 |       |

#### See line discount !!!

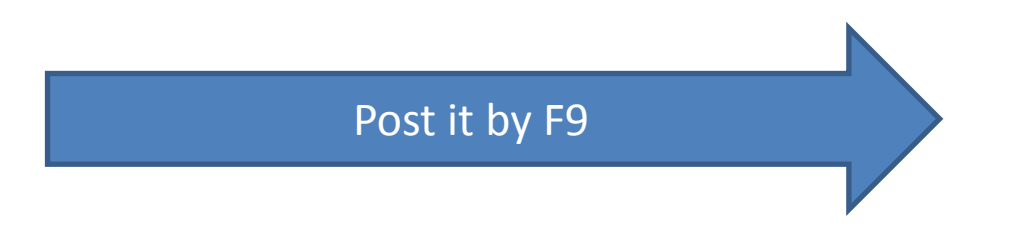

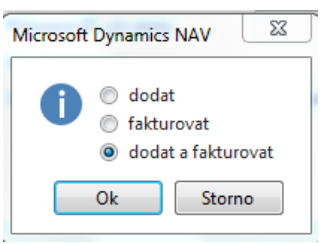

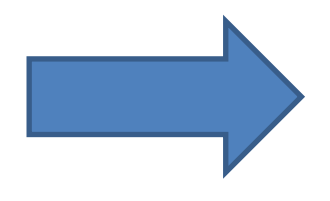

### Go to GL Journal

| Oblasti<br>▲ Správa financí                                                                                                | Finance                                                                                                    |
|----------------------------------------------------------------------------------------------------|----------------------------------------------------------------------------------------------------|
| Finance<br>Bankovní správa<br>Pokladna<br>Nákladové účetnictví<br>Cash flow<br>Pohledávky<br>Závazky<br>Dlouhodobý maietek | Seznamy<br>Účetní osnova<br>Finanční rozpočty<br>Vnitropodnikové účtování<br>Zpracované transakce vnitropodnikové doručené pošty<br>Zpracované transakce vnitropodnikové pošty k odeslání<br>Došlé doklady |
| Zásoby<br>▷ Periodické aktivity                                                                                            | <b>Úkoly</b><br>Finanční deníky                                                                                                    |

#### Add field as shown belowand move it up

#### Zobrazit sloupce v tomto pořadí: Sloupce k dispozici: Částka (LM) Zúčtovací datum Částka DPH Datum DPH Částka DPH (LM) Typ dokladu Přidat >> Částka DPH protiúčtu Číslo dokladu Částka DPH protiúčtu (LM) << Odstranit Typ účtu Číslo externího dokladu Číslo účtu Číslo kampaně ---Ukotvit podokno---Číslo plátce/věřitele Účto skupina Číslo položky došlého dokladu Popis Číslo vyrovnání dokladu Typ obecného účtování Dal částka Obecná obch.účto skupina Datum dokladu Obecná účto skupina zboží Datum DPH pův.dokladu Částka DPH obch.účto sk.protiúčtu Typ protiúčtu DPH obchodní účto skupina Číslo protiúčtu DPH účto sk.zboží protiúčtu Obecný účto typ protiúčtu DPH účto skupina zboží Obec.obch.účto sk. protiúčtu Externí číslo vyrovnání dokladu Obec.účto sk.zboží protiúčtu Kód časového rozlišení ID povolení přímého inkasa ID vyrovnání Poznámka Informace o transakci Typ partnera pův.dokladu Číslo partnera pův.dokladu Informace plátce Kód adresy příjemce/objednávky

#### Vybrat sloupce pro zobrazení v seznamu

### **GLJ-** another modification

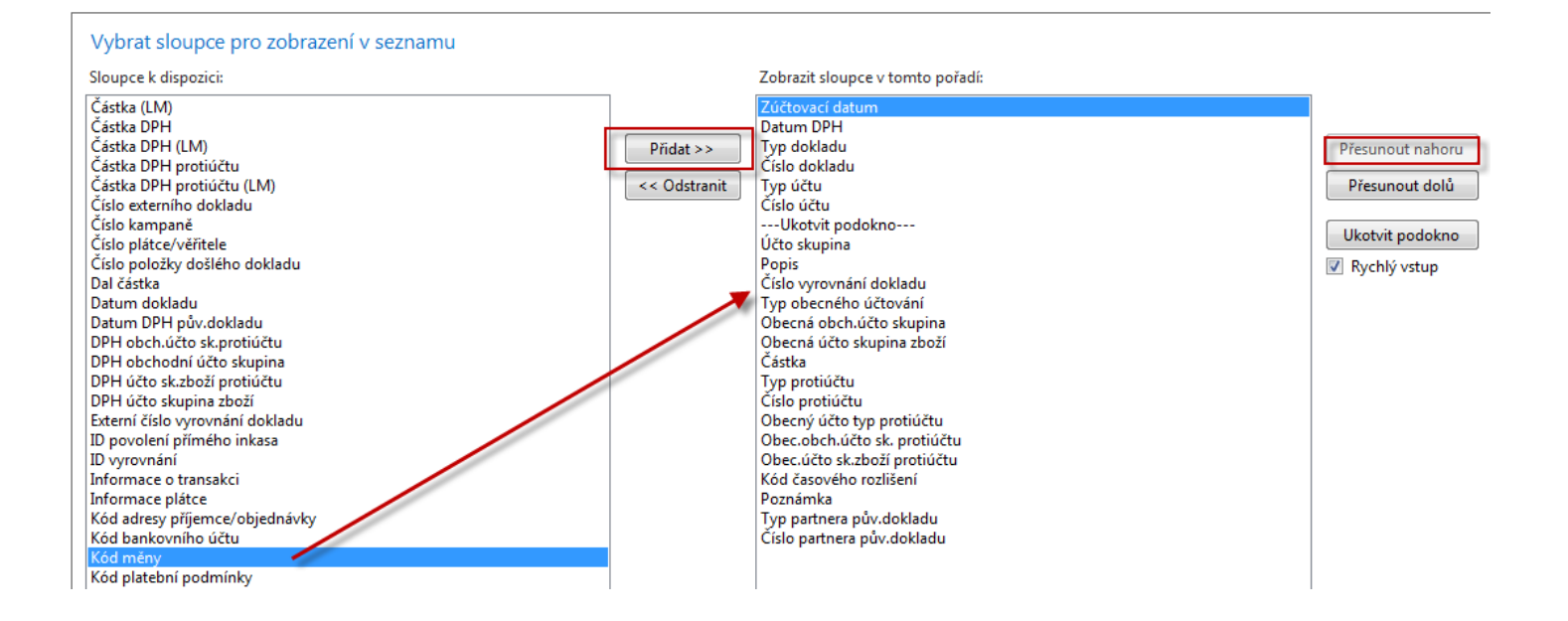

### GLJ

| ázev listu: H      | OTOVĚ        | -              |                  |          |               |              |              |                            |          |                  |                    |   |                |
|--------------------|--------------|----------------|------------------|----------|---------------|--------------|--------------|----------------------------|----------|------------------|--------------------|---|----------------|
| Zúčtovací<br>datum | Datum<br>DPH | Typ<br>dokladu | Číslo<br>dokladu | Typ účtu | Číslo<br>účtu | Účto skupina | Popis        | Číslo vyrovnání<br>dokladu | Kód měny | Typ<br>protiúčtu | Číslo<br>protiúčtu |   | Typ<br>obecné. |
| 1.5.2017           | 1.5.2017     | Platba         | G00001           | Zákazník | 01454545      | CIZÍ         | New Concepts |                            | USD      | Bankovní účet    | CSB-USD            | • |                |

| Úpravy - Změna směnného kur | zu 🗆 🗆 🔀   |               | Úpravy - Změna směnného kurz |           |
|-----------------------------|------------|---------------|------------------------------|-----------|
| •                           | CRONUS 🕜   |               | · •                          | CRONUS 🕜  |
| Kód měny:                   | USD        |               | Kód měny:                    | USD       |
| Částka směnného kurzu:      | 100,0      |               | Částka směnného kurzu:       | 100,0     |
| Částka vztažného sm.kurzu:  | 2 367,5998 | $\rightarrow$ | Částka vztažného sm.kurzu:   | 2 400,0   |
| Kód vztažné měny:           | CZK        |               | Kód vztažné měny:            | CZK       |
| Kód měny:                   |            |               | Kód měny:                    |           |
| Částka směnného kurzu:      | 0,0        |               | Částka směnného kurzu:       | 0,0       |
| Částka vztažného sm.kurzu:  | 0,0        |               | Částka vztažného sm.kurzu:   | 0,0       |
| Kód vztažné měny:           |            |               | Kód vztažné měny:            |           |
| Použít sm.kurz DM v PMN:    |            |               | Použít sm.kurz DM v PMN:     |           |
|                             | Ok Storno  |               |                              | Ok Storno |

## GLJ

| zev listu: HOT(                                   | OVĚ                              | •                        |                              |                            |                |              |                           |                         |                                  |                               |                  |                                |                |
|---------------------------------------------------|----------------------------------|--------------------------|------------------------------|----------------------------|----------------|--------------|---------------------------|-------------------------|----------------------------------|-------------------------------|------------------|--------------------------------|----------------|
| Zúčtovací<br>datum                                | Datum<br>DPH                     | Typ<br>dokladu           | Číslo<br>dokladu             | Typ účtu                   | Číslo<br>účtu  | Účto skupina | a Popis                   | Číslo vyro<br>dokladu   | vnání Kód r                      | něny Typ<br>protiúč           | tu p             | Číslo<br>protiúčtu             | Typ<br>obecné  |
| 1.5.2017                                          | 1.5.2017                         | Platba                   | G00001                       | Zákazník                   | 01454545       | CIZÍ         | New Concept               | ts                      | USD                              | Bankovr                       | ní účet 🛛        | CSB-USD 👻                      |                |
|                                                   |                                  |                          |                              |                            |                |              |                           |                         |                                  |                               |                  |                                |                |
| Obecné                                            |                                  |                          |                              |                            |                |              |                           |                         |                                  |                               |                  |                                |                |
| Zúčtovací datum:                                  | 1.5.2017                         |                          |                              |                            | Popis:         | New Concept  | ts Furniture              |                         |                                  |                               |                  |                                |                |
| Typ dokladu:                                      | Platba                           |                          |                              | •                          | Kód měny:      | USD          |                           |                         |                                  |                               |                  |                                |                |
| Číslo dokladu:                                    | G00001                           |                          |                              |                            | Částka:        |              |                           |                         | 0,00                             |                               |                  |                                |                |
| Číslo zákazníka:                                  | 01454545                         |                          |                              |                            | Zůstatek:      |              |                           |                         | 0,00                             |                               |                  |                                |                |
| Zúčtovací<br>datum                                | Typ dokladu                      | Číslo<br>dokladu         | Číslo<br>zákaz               | Popis                      |                | Kód 🔺        | Zůstatek                  | Zůstatek k<br>vyrovnání | Částka k<br>vyrovnání            | Vyrovn. částka k<br>vyrovnání | Datum<br>splatno | Datum                          | Datu<br>odch   |
| 31.12.2016                                        | Faktura                          | 00-17                    | 01454545                     | Počáteční stav             | y, zákazníci 🛛 | JSD          | 352 647,07                | 352 647,07              | 0,00                             | 0,00                          | 31.1.201         | <b>17</b> 31.12.201            | 6 31.12.       |
|                                                   |                                  |                          |                              |                            |                |              |                           |                         |                                  |                               |                  |                                |                |
| 1.5.2017                                          | Faktura                          | 103038                   | 01454545                     | Objednávka 1               | )14 l          | JSD          | 217,07                    | 217,07                  | 0,00                             | 0,00                          | 31.5.2017        | 1.5.2017                       | 1.5.20         |
| 1.5.2017                                          | Faktura                          | 103038                   | 01454545                     | Objednávka 1               | )14 L          | ISD          | 217,07                    | 217,07                  | 0,00                             | 0,00                          | 31.5.2017        | 1.5.2017                       | 1.5.20         |
| 1.5.2017<br>Název listu: HC                       | Faktura                          | 103038                   | 01454545                     | Objednávka 1               | )14 L          | ISD          | 217,07                    | 217,07                  | 0,00                             | 0,00                          | 31.5.2017        | 7 1.5.2017                     | 1.5.20         |
| 1.5.2017<br>Název listu: HC<br>Zúčtovací<br>datum | Faktura<br>OTOVĚ<br>Datum<br>DPH | 103038<br>Typ<br>dokladu | 01454545<br>Číslo<br>dokladu | Objednávka 1<br>Typ účtu ( | íslo Pop       | is Čí<br>dc  | 217,07<br>slo vyrovnání l | 217,07                  | o,oc<br>/p Čísla<br>otiúčtu prot | 0,00<br>Typ<br>účtu obecné    | 0be<br>0be       | 7 1.5.2017<br>Obecná<br>účto s | 1.5.20<br>Část |

## GLJ

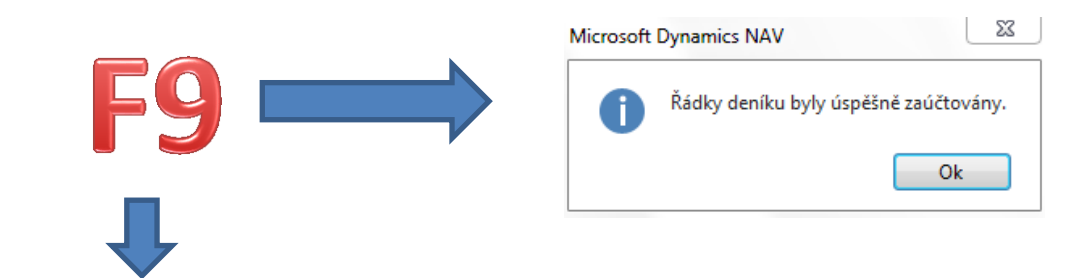

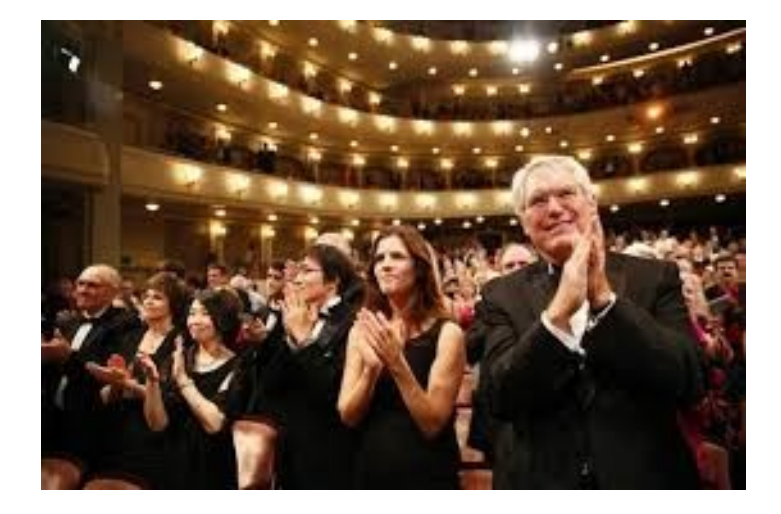

And all entries are created (Item, Customer, GL and Detailed Customer ones) !!!

#### **Customer Ledger Entries**

| Zúčt 🔺     | Typ dokladu | Číslo<br>dokladu | Zálo | Typ platby<br>předem/zál… | Číslo<br>zákaz… | _ Zp<br>pro | oráva<br>o p | Popis          |       | Původní<br>částka | Částka     | Zůstatek   | Ote | Datum<br>splatnosti | Datum<br>skonta | Datum<br>odchylk |  |
|------------|-------------|------------------|------|---------------------------|-----------------|-------------|--------------|----------------|-------|-------------------|------------|------------|-----|---------------------|-----------------|------------------|--|
| 31.12.2016 | Faktura     | 00-17            |      |                           | 01454545        |             |              | Počáteční stav | USD   | 352 647,07        | 352 647,07 | 352 647,07 | 1   | 31.1.2017           | 31.12.20        | 31.12.2016       |  |
| 1.5.2017   | Faktura     | 103038           |      |                           | 01454545        |             |              | Objednávka 10  | . USD | 217,07            | 217,07     | 0,00       |     | 31.5.2017           | 1.5.2017        | 1.5.2017         |  |
| 1.5.2017   | Platba      | G00001           |      |                           | 01454545        |             |              | New Concepts . | USD   | -217,07           | -217,07    | 0,00       |     | 1.5.2017            |                 |                  |  |
| 1.5.2017   | Faktura     | 103039           |      |                           | 01454545        |             |              | Objednávka 10  | . USD | 217,07            | 217,07     | 0,00       |     | 31.5.2017           | 1.5.2017        | 1.5.2017         |  |
| 1.5.2017   | Platba      | G00002           |      |                           | 01454545        |             |              | New Concepts . | USD   | -217,07           | -217,07    | 0,00       |     | 1.5.2017            |                 |                  |  |

### **Detailed CLE**

#### Action->Navigate ->

#### Doklad

| Číslo dokladu: | G00002        |                  |
|----------------|---------------|------------------|
| Související p  | oložky        | Počet<br>položek |
| Věcná položk   | a             | 3                |
| Položka záka:  | zníka         | 1                |
| Detailní polo: | žka zákazníka | 4                |
| Položka bank   | covního účtu  | 1                |

#### From CE type Payment

| Zúčtovací<br>datum | Typ položky        | Typ dokladu | 👗 Číslo dokladu | * | Číslo<br>zákazníka | Kód měny | Částka  | Částka (LM) | Datum<br>splatnos | Číslo<br>položky |
|--------------------|--------------------|-------------|-----------------|---|--------------------|----------|---------|-------------|-------------------|------------------|
| 1.5.2017           | Původní položka    | Platba      | G00002          |   | 01454545           | USD      | -217,07 | -4 341,40   | 1.5.2017          | 118              |
| 1.5.2017           | Realizovaná ztráta | Platba      | G00002          |   | 01454545           | USD      | 0,00    | -797,95     | 1.5.2017          | 119              |
| 1.5.2017           | Vyrovnání          | Platba      | G00002          |   | 01454545           | USD      | -217,07 | -5 139,35   | 31.5.2017         | 120              |
| 1.5.2017           | Vyrovnání          | Platba      | G00002          |   | 01454545           | USD      | 217,07  | 5 139,35    | 1.5.2017          | 121              |

### **Detailed CLE**

#### Action->Navigate ->

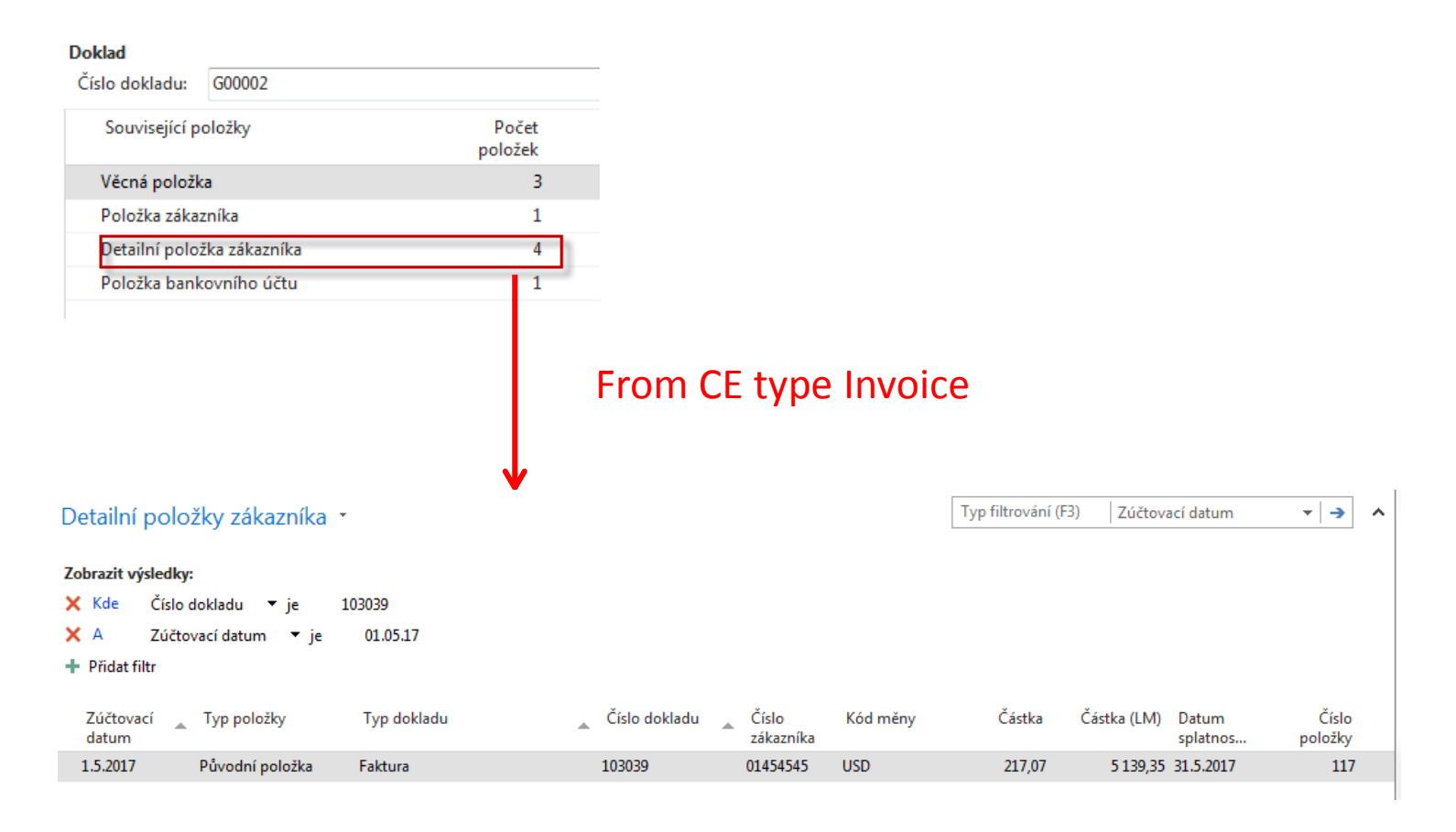

### **GL** Registers

#### Věcné položky \*

Typ filtrování (F3) 🛛 Číslo dokladu 🛛 👻 🍝 🔺

#### Zobrazit výsledky:

🗙 Kde Číslo položky 🔻 je 3040..3042

🕂 Přidat filtr

| Zúčtovací<br>datum | Datum<br>DPH | Typ<br>dokladu | Číslo<br>dokladu | Číslo účtu | Popis                  | Typ<br>obec | Obecná<br>obch.účt | Obec<br>účto | MD částka | Dal částka | Částka    |
|--------------------|--------------|----------------|------------------|------------|------------------------|-------------|--------------------|--------------|-----------|------------|-----------|
| 1.5.2017           | 1.5.2017     | Platba         | G00002           | 221200     | New Concepts Furniture |             |                    |              | 4 341,40  |            | 4 341,40  |
| 1.5.2017           | 1.5.2017     | Platba         | G00002           | 311200     | New Concepts Furniture |             |                    |              |           | 5 139,35   | -5 139,35 |
| 1.5.2017           | 1.5.2017     | Platba         | G00002           | 563100     | New Concepts Furniture |             |                    |              | 797,95    |            | 797,95    |

## Example II

#### Change Payment Terms Code to 1M(8D) – will be expained !!!

| Fakturace                                                                                                    |                                             |                                                                                                    | ^                          |
|----------------------------------------------------------------------------------------------------|---------------------------------------------|----------------------------------------------------------------------------------------------------|----------------------------|
| Číslo plátce:<br>DIČ:<br>GLN:<br>Kopie faktury:<br>Kód fakturační slevy:<br>Kopírovat do nabídky adr.zák.z:<br>Obecná obch účto skupina: |                                             | DPH obchodní účto skupina:<br>Účto skupina zákazníka:<br>Cenová skupina zákazníka:<br>Skupina slev zákazníka:<br>Povolit řádkovou slevu:<br>Ceny včetně DPH:<br>Záloha v %: | EXPORT  CIZÍ  VELKÁSPOL  O |
| Diathy                                                                                                    |                                             |                                                                                                    |                            |
| Metoda vyrovnání:<br>Typ partnera:<br>Kód platební podmínky:<br>Kód způsobu platby:<br>Kód podmínky upomínky:<br>Kód podmínky penále:    | Ručné ▼<br>1M(8D) ▼<br>CIZÍ ▼<br>2,0 CIZÍ ▼ | Kód platební podmínky cash flow:<br>Tisk stavů účtu:<br>Číslo posledního stavu:<br>Datum posledního výpisu:<br>Nepoužívat platební odchylku:<br>Preferovaný bankovní účet:  |                            |

Change Location from Yellow to **BLUE** !

# SO and Payment and change of Exchange Rate (USD) and see DCLE ....

| Zúčtovací 🔺<br>datum | Typ položky      | Typ dokladu 🔺 | Číslo dokladu 🔺 | Číslo<br>zákazníka | Kód měny | Částka  | Částka (LM) | Datum<br>splatnos | Číslo<br>položky |
|----------------------|------------------|---------------|-----------------|--------------------|----------|---------|-------------|-------------------|------------------|
| 1.5.2017             | Původní položka  | Platba        | G00003          | 01454545           | USD      | -212,73 | -5 105,52   | 1.5.2017          | 123              |
| 1.5.2017             | Skonto           | Platba        | G00003          | 01454545           | USD      | -4,34   | -104,16     | 1.5.2017          | 124              |
| 1.5.2017             | Realizovaný zisk | Platba        | G00003          | 01454545           | USD      | 0,00    | 70,33       | 1.5.2017          | 125              |
| 1.5.2017             | Vyrovnání        | Platba        | G00003          | 01454545           | USD      | -217,07 | -5 139,35   | 1.6.2017          | 126              |
| 1.5.2017             | Vyrovnání        | Platba        | G00003          | 01454545           | USD      | 217,07  | 5 1 39, 35  | 1.5.2017          | 127              |

#### End of section (Detailed Customer and Vendor Entries – Detailní položky)

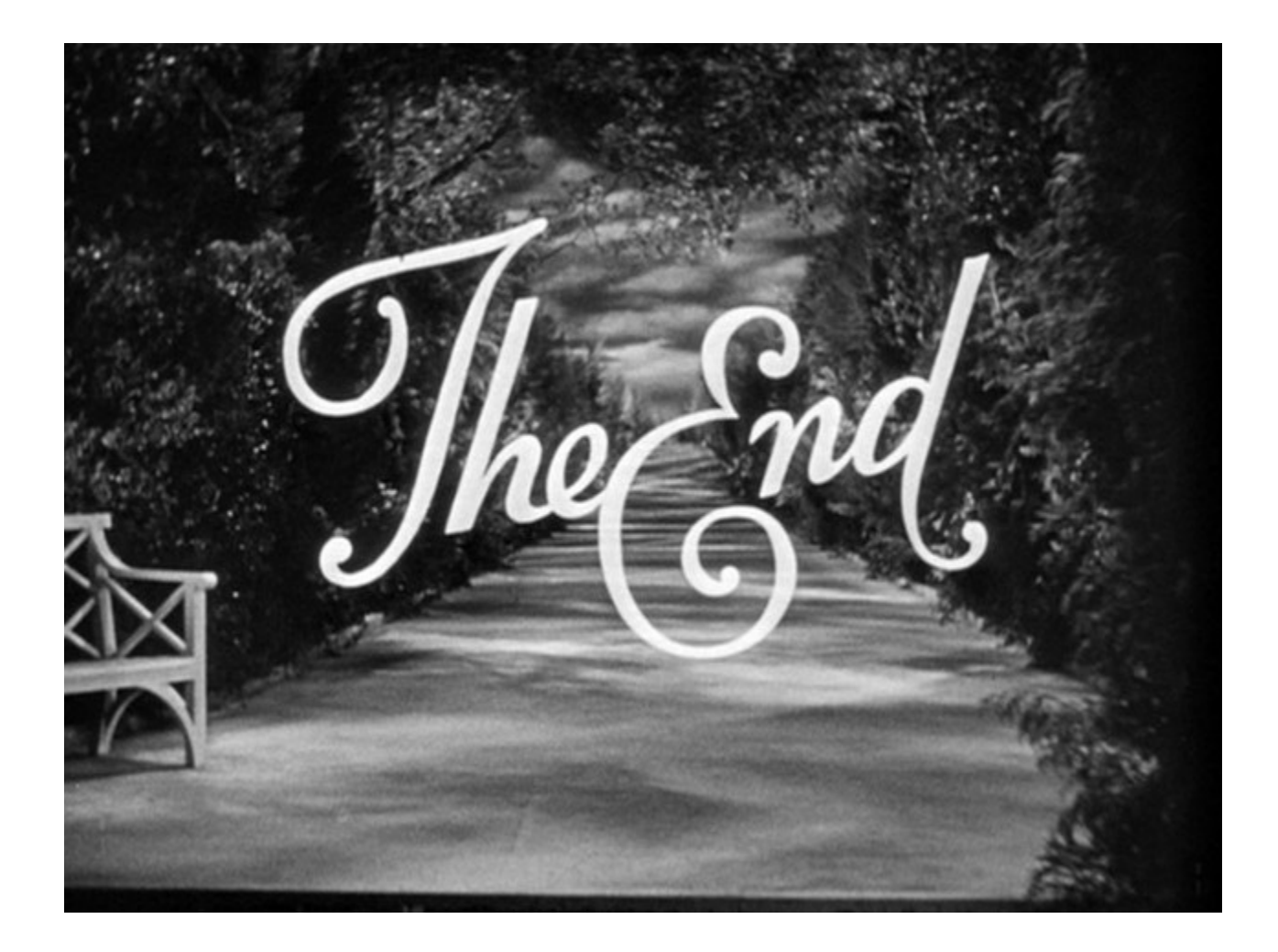